#### **AGENTS** Processus Import et Export Fetia

0

MGI, ACCÉLERATEURS D'ÉCHANGES

# Sommaire

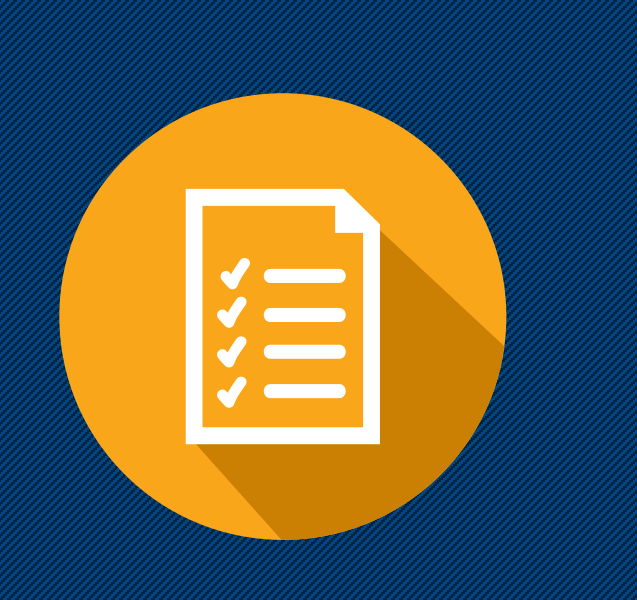

- 1. Connexion
- 2. Tableau de bord
- 3. Service commercial
- 4. Annonce de l'escale
- 5. Import
  - 1. Processus import
  - 2. Le manifeste (DSP)
  - 3. Bon à délivrer
- 6. Export
  - 1. Processus export
  - 2. Booking
- 7. Suivis (Suivi unitaire et monitoring)
- 8. Tracing
- 9. Constats

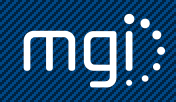

## 1. Connexion

La connexion à FETIA s'effectue via un lien internet avec un user et mot de passe. L'accès est nominatif pour chaque personne de la société.

FETIA va permettre aux opérateurs de la place d'avoir une visibilité sur leurs marchandises au Terminal Conteneur International avec des statuts dématérialisés (dont constat de déchargement, BAD, relâche phytosanitaire, constat d'enlèvement, etc.)

| LOGIN               |   |  |  |  |  |  |  |  |  |  |
|---------------------|---|--|--|--|--|--|--|--|--|--|
| AGPPT_AM            | 0 |  |  |  |  |  |  |  |  |  |
| A                   | 0 |  |  |  |  |  |  |  |  |  |
| Mot de passe oublié |   |  |  |  |  |  |  |  |  |  |
| Connexion           |   |  |  |  |  |  |  |  |  |  |

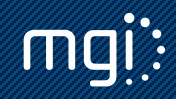

Plusieurs outils sont disponibles dès la connexion à FETIA grâce au tableau de bord. Ce tableau de bord permet d'avoir en un coup d'œil les marchandises en cours de traitements avec deux degrés : urgentes et importantes, grâce à la liste des taches à faire à la droite de l'écran. Cette liste reprend les actions restantes à faire sur les marchandises import et export, manifeste d'un agent maritime. C'est un outil complémentaire pour fluidifier le quotidien des agents d'exploitations qui en un clic peuvent voir où en est l'avancement du traitement de leur marchandise.

| 👫 Administration 🧳 🤞                | C / Tableau De Bord                                                                                                    |                            |            |
|-------------------------------------|----------------------------------------------------------------------------------------------------|----------------------------|------------|
| <ul> <li>Tableau De Bord</li> </ul> | Tableau De Bord - Communauté: Papeete                                                                                                    |                            |            |
| O Suivi                             |                                                                                                    |                            |            |
| 🖾 Monitoring                        |                                                                                                    | 0 🕛 🔐                      | _ 0 ①      |
| ili Analyse des données             | View         Dangereux         VGM         I = 1                                                                                                    | Franchise                  | Contrôle   |
| 🗘 Navire <                          | √ Carte du port                                                                                                    | 运 Liste des tâches à faire | 2 ^        |
| a argo <                            | Papeete                                                                                                    | ∨Urgence (14)              |            |
| 제 Terminal (                        | And the second second                                                                                                    | 🖄 Cargo / MSKU1902002      | 🕼 Suivi 🗍  |
|                                     | S17 37 2030<br>                                                                                                    | A Cargo / MSKU1902004      | 🕼 Suivi    |
| ්∄ Douane <                         |                                                                                                    | largo / MSKU1902003        | ûr Suivi   |
| 🗎 Transports intérieurs <           |                                                                                                    | A Cargo / MSKU1902005      | 🕼 Suivi 🖤  |
|                                     | • Territoria ( )                                                                                                    | Cargo / MACHINE1           | 🕼 Suivi 🗍  |
|                                     |                                                                                                    | Cargo / VOITURE1           | 🕼 Suivi    |
|                                     |                                                                                                    | lango / BB210301           | ûr Suivi 🗍 |
|                                     | Samoona Avenil Entry International Avenil Entry International                                                                                                    | A Cargo / MRKU2103001      | 🕼 Sulvi 🗍  |
| 8                                   | Recification Proceeding Control Proceeding Control Control Con | A Cargo / REM210301        | 🕼 Suivi 🗍  |
| <u> </u>                            |                                                                                                    | 🛂 Cargo / MSKU1902001      | 🕼 Suivi    |
|                                     |                                                                                                    | A Cargo / MSKU2803001      | 🕼 Suivi    |
|                                     | Name of the second second second second second second second second second second second second second second s                                                                                                    | 🙈 Cargo / MSKU2803003      | 🕼 Suivi 🗍  |
|                                     |                                                                                                    | 🙈 Cargo / MSCU0104002      | 🕼 Suivi 🖸  |
| 8                                   | OROVINI /                                                                                                    | Argo / MSKU1004001         | 🕼 Suivi 🗍  |
| <u> </u>                            |                                                                                                    | Vimportant (1)             |            |
|                                     | 1000 B<br>Marine Traffic com                                                                                                    | Cargo / MSKU1004003        | 🕼 Suivi 🗍  |
|                                     |                                                                                                    | Plus de                    | résultats  |

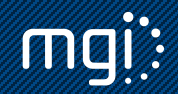

A votre disposition au haut de page du tableau de bord se trouvent les indicateurs d'activités :

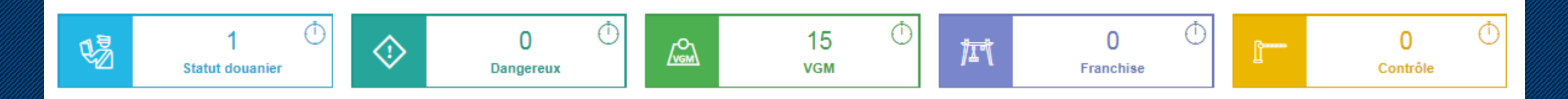

Ces cases sont cliquables et mettent à jour la liste des tâches à faire à partir du moment où le compteur n'est pas à 0. Sont concernés par exemple les conteneurs dont il manque une douane à finaliser, un VGM non établi, un délai de stationnement dépassé, etc.

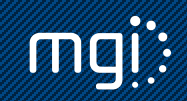

La tableau de bord propose à tous les utilisateurs d'avoir une visibilité sur le calendrier des escales navires sur le TCI. Des filtres permettent d'affiner la sélection.

| Calendrier                                       |     |            |     |                                            |     |                                             |     |  |  |  |  |  |  |  |
|--------------------------------------------------|-----|------------|-----|--------------------------------------------|-----|---------------------------------------------|-----|--|--|--|--|--|--|--|
| Ø Vider les filtres ▲ ♥                          |     | April 2019 |     |                                            |     |                                             |     |  |  |  |  |  |  |  |
|                                                  | Sun | Mon        | Tue | Wed                                        | Thu | Fri                                         | Sat |  |  |  |  |  |  |  |
| Port     PFPPT                                   | 31  | 1          | 2   | 3                                          | 4   | 5                                           | 6   |  |  |  |  |  |  |  |
| > Ligne maritime                                 | 7   | 8          | 9   | 10                                         | 11  | 12                                          | 13  |  |  |  |  |  |  |  |
| > Terminal                                       |     |            |     | PACIFIC<br>VOYAGER<br>ETA 19:00<br>∃ ⊡ ③ ⊛ |     | PACIFIC<br>VOYAGER<br>ETD 00:00<br>-2 ⊡ ♦ ♦ |     |  |  |  |  |  |  |  |
|                                                  | 14  | 15         | 16  | 17                                         | 18  | 19                                          | 20  |  |  |  |  |  |  |  |
| <ul> <li>✓ Sens</li> <li>□ Import</li> </ul>     |     |            |     |                                            |     |                                             |     |  |  |  |  |  |  |  |
| Export<br>Transbordement                         | 21  | 22         | 23  | 24                                         | 25  | 26                                          | 27  |  |  |  |  |  |  |  |
| Transfert                                        | 28  | 29         | 30  | 1                                          | 2   | 3                                           | 4   |  |  |  |  |  |  |  |
| <ul> <li>Type de cargo</li> </ul>                |     |            |     |                                            |     |                                             |     |  |  |  |  |  |  |  |
| <ul> <li>Conteneur</li> <li>Dangereux</li> </ul> | 5   | 6          |     | 8                                          | 9   | 10                                          | 11  |  |  |  |  |  |  |  |

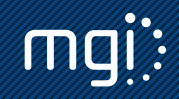

Le dernier indicateur en bas de page représente les opérations en cours d'un navire à l'import et à l'export. Des filtres permettent d'ajuster l'affichage (catégorie de marchandise, import ou export). Cette information est associée au travail des acconiers qui indiquent les différents constats effectués, les données restent confidentielles.

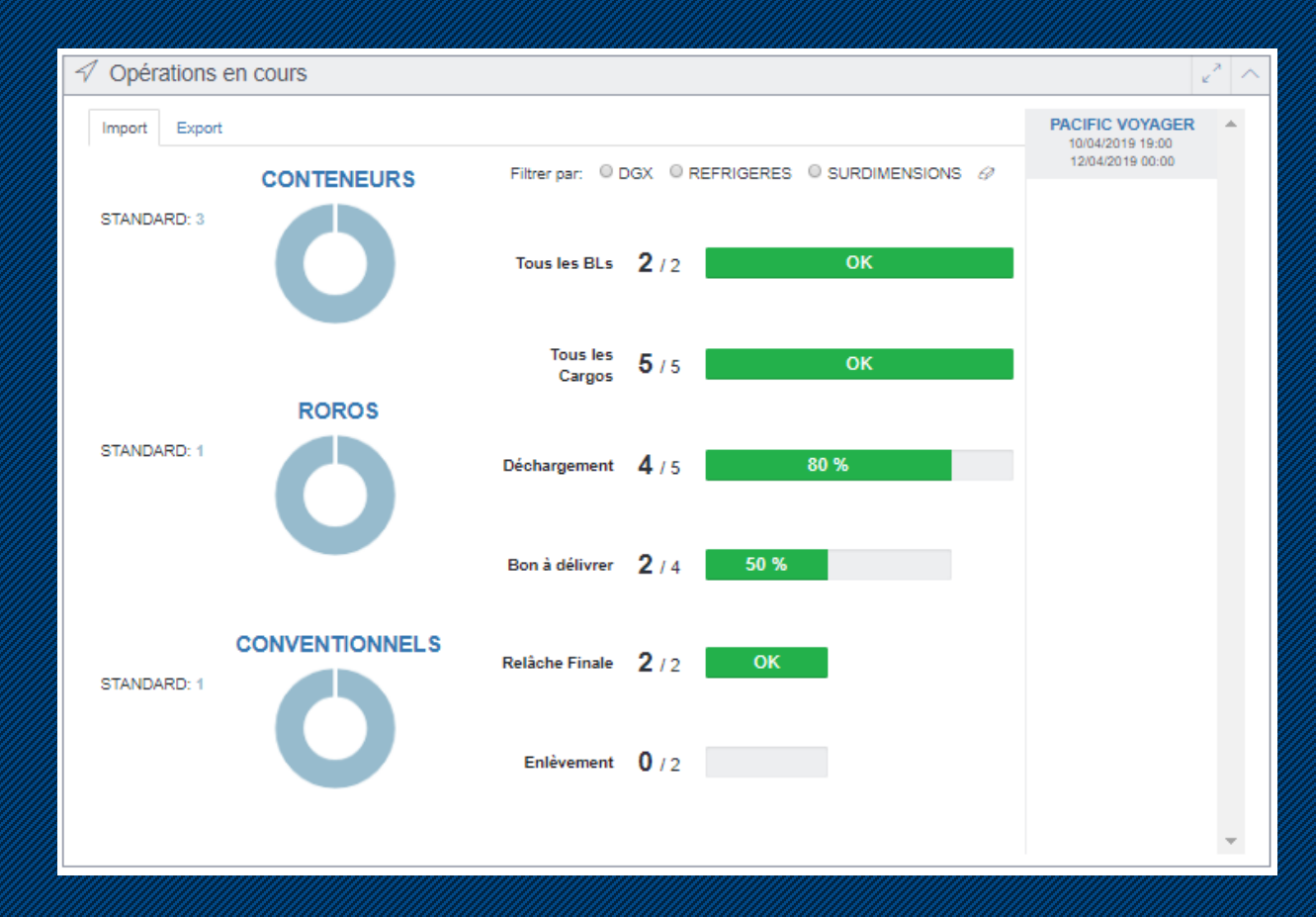

## 3. Le Service

Le service représente l'offre commerciale que vous proposer à partir du port de Papeete. Ce service est à créé une seule fois, vous pouvez mettre à jour la flotte (navire opérant sur le service ) ainsi que la référence voyage qui est unique pour chaque escale.

| ⑦ Service SERVICE TAHITI / Version n° 1 | (AGENT MARITIME PPT)             |                                                                               |                                                            |                                                        |               | 🖺 Sauvegarder 🗍 Supprimer |
|-----------------------------------------|----------------------------------|-------------------------------------------------------------------------------|------------------------------------------------------------|--------------------------------------------------------|---------------|---------------------------|
| ✓ Références                            |                                  |                                                                               |                                                            |                                                        |               |                           |
| Référence du Service<br>SERVICE TAHITI  | Nom du Service<br>SERVICE TAHITI |                                                                               |                                                            | Carrier<br>AGPPT                                       |               |                           |
| ✓ Route                                 |                                  |                                                                               |                                                            |                                                        |               |                           |
| PAPEETE                                 | MELBOURNE SYDNEY                 | TA                                                                            | AURANGA OAKLAND                                            | LONG BEACH                                             | PAPE          | E'<br>                    |
| ◯<br>⊙00j 00h                           | O<br>⊙00j 00h                    | ⊙00j 00h                                                                      | (⊙00j 00h                                                  | ⊖O00j 00h                                              | ⊙00j 00h      | - >                       |
|                                         |                                  |                                                                               |                                                            |                                                        |               |                           |
| ✓ Flotte                                |                                  |                                                                               |                                                            |                                                        |               |                           |
|                                         | 9295244                          |                                                                               |                                                            | ×                                                      |               |                           |
| PACIFIC VOYAGER                         | 9158525                          |                                                                               |                                                            | ×                                                      |               |                           |
| Nom du navire                           | Numéro IMO *                     |                                                                               |                                                            | +                                                      |               |                           |
| ✓ Voyages                               |                                  |                                                                               |                                                            |                                                        |               |                           |
|                                         |                                  |                                                                               |                                                            |                                                        |               | + Déplacer le voyage      |
| Voyages                                 | Navire                           | Escales                                                                       | Premier bureau EU de douane d'entrée dans<br>la communauté | Date d'entrée au premier bureau de douane<br>dans l'EU | Statut        |                           |
|                                         |                                  |                                                                               |                                                            |                                                        | Afficher tout |                           |
| VOYEXP1004 VOYIMP1004 Ajouter voyage    | Navire<br>PACIFIC VOYAGER        | RTA : 10/04/2019 19:05<br>RTD : 12/04/2019 23:00<br><u>Escale CALL1004_PV</u> | Premier bureau EU de douane d'entrée dans I                | Date d'entrée au premier bureau de douane<br>dans l'EU | $\checkmark$  |                           |
|                                         |                                  |                                                                               |                                                            |                                                        |               |                           |
| Ajouter voyage                          | Nom du navire *                  | +                                                                             |                                                            |                                                        |               |                           |

#### 4. Annonce de l'escale

Chaque escale passant par le Terminal TCI doit être annoncé dans FETIA. L'annonce du navire sera reliée au service grâce à la référence voyage.

| ບໍ່ Escale CALL1004_PV ● (AGENT MARITIME PI | PT)                 |                              |                                 |                                                 | 🗍 Supprimer 💾 Sauvegarder | Résumé ⇔          |
|---------------------------------------------|---------------------|------------------------------|---------------------------------|-------------------------------------------------|---------------------------|-------------------|
| ✓ Références                                |                     |                              |                                 |                                                 |                           |                   |
| Numéro D'Annonce *<br>CALL1004_PV           |                     | Numéro d'escale              |                                 |                                                 |                           |                   |
| Navire PACIFIC VOYAGER                      |                     | Type De Navire               |                                 |                                                 |                           |                   |
| Numêro IMO<br>9158525                       |                     | Indicatif radio<br>V2AI7     |                                 | MMSI<br>V2AI7                                   |                           |                   |
| Transporteur *<br>AGENT MARITIME PPT        |                     | Ligne régulière de transport |                                 |                                                 |                           |                   |
|                                             |                     |                              |                                 | Date de dernière modification: 15/04/2019 14:28 |                           | ld Ci5 : 26467972 |
| ✓ Ports                                     |                     |                              |                                 |                                                 |                           |                   |
| Port d'escale *<br>Papeete                  |                     | Zone                         |                                 |                                                 |                           |                   |
| ETA *<br>10/04/2019 19:00                   |                     | ETD<br>12/04/2019 00:00      |                                 |                                                 |                           |                   |
| RTA<br>10/04/2019 19:05                     |                     | RTD<br>12/04/2019 23:00      |                                 | <br>Date limite de validité<br>30/04/2019 00:00 |                           |                   |
| Prochain port<br>Melbourne                  |                     | Dernier port<br>Long Beach   |                                 | Dernier port RTD                                |                           | <b></b>           |
| ✓ Voyages                                   |                     |                              |                                 |                                                 |                           |                   |
| Référence<br>VOYIMP1004                     |                     | Agent Fret<br>AGPPT          |                                 | Transporteur<br>AGPPT                           |                           |                   |
| VOYEXP1004                                  |                     | AGPPT                        |                                 | AGPPT                                           |                           |                   |
| ✓ Terminaux                                 |                     |                              |                                 |                                                 |                           |                   |
| Terminal * Respo                            | oonsable du Termina | al                           | Opérations                      | +                                               |                           |                   |
| Terminal Conteneur International MANL       | UTPPT               |                              | Delivery Receipt Discharge Load | <br>×                                           |                           |                   |

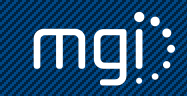

# 5.1. Processus import au démarrage

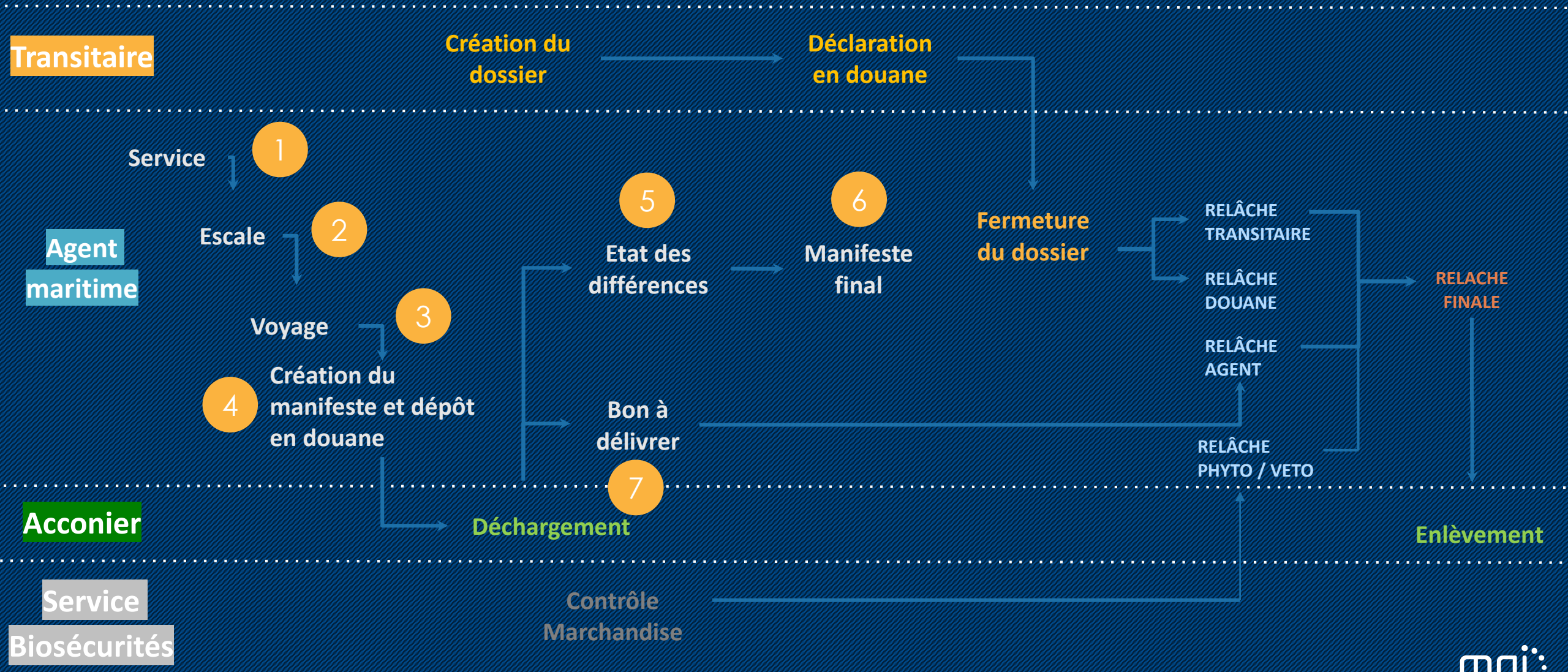

## 5.2. Le manifeste

FETIA réceptionnera le manifeste XML avec les balises demandés par email ou FTP. Ce même fichier sera déposé sur FENIX par chaque agent maritime.

Alternativement, FETIA après intégration du manifeste XML, renverra ce même manifeste au format FENIX, par mail, auprès de l'agent afin qu'il le dépose dans FENIX.

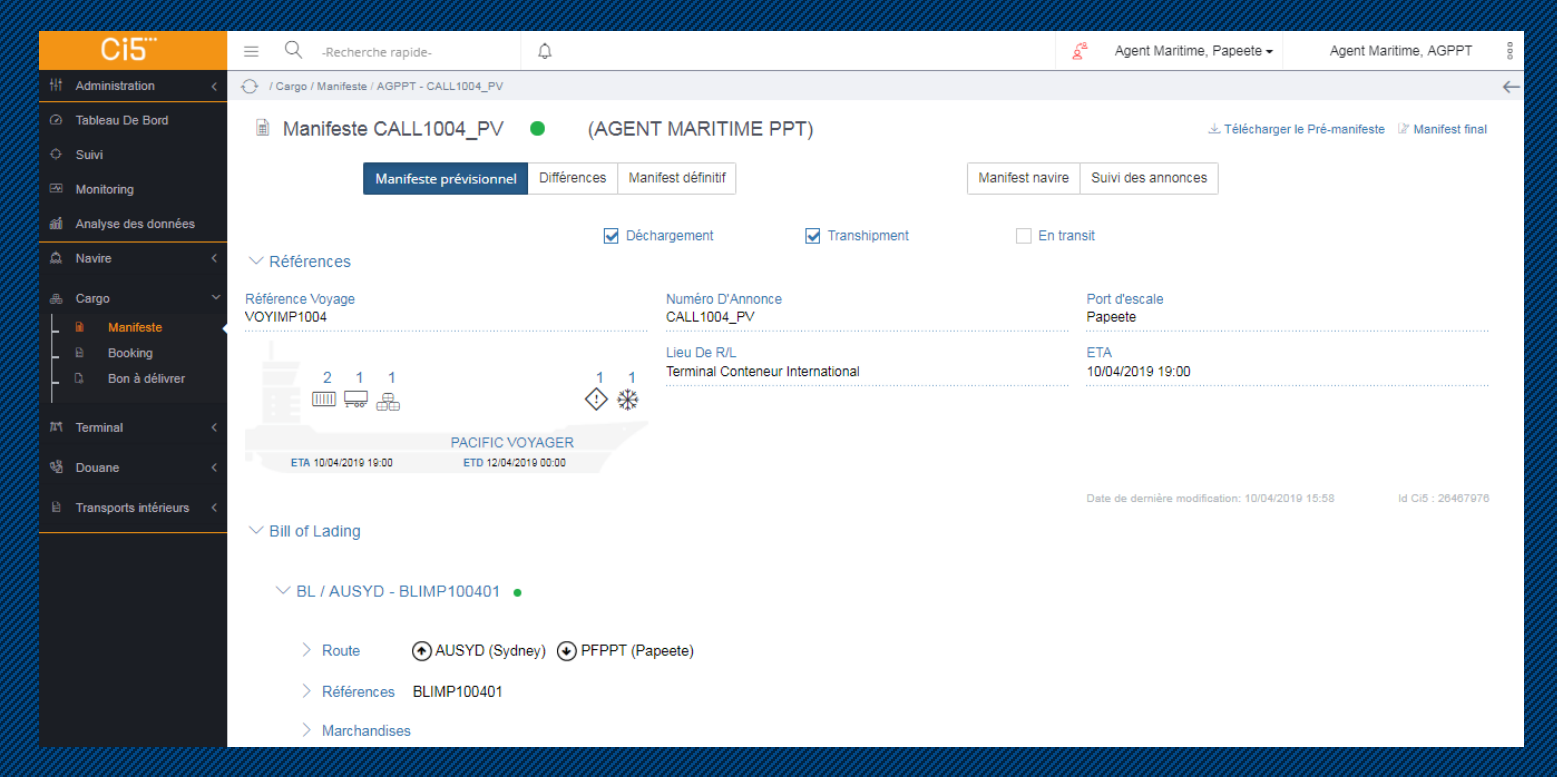

Le dépôt du manifeste doit s'opérer avant l'arrivée du navire, on l'appelle le « pré manifeste ». FETIA permet des modifications. A réception des constats de déchargements, l'état des différences est automatique, et génère le « manifeste final », modifiable. Ce manifeste finalisé pourra être transmis auprès des Douanes.

## 5.3. Bon à délivrer

FETIA dématérialise le BAD auprès du transitaire réclamateur. Cette action peut être faite en amont par l'agent maritime de manière anticipée (avant l'arrivée du navire, si le manifeste est annoncé dans FETIA) ou non. Le transitaire pourra y accéder via le menu Cargo/Bon à délivrer :

| Bon à délivrer CMAU1004001         |                                |        |                       | 坐 Télécharg                   | gement global     | ✓ Téléchargement | Bauvegarder       |
|------------------------------------|--------------------------------|--------|-----------------------|-------------------------------|-------------------|------------------|-------------------|
| ✓ Références                       |                                |        |                       |                               |                   |                  |                   |
| Référence container<br>CMAU1004001 | Référence B/L<br>BLIMP100401   |        |                       |                               |                   |                  |                   |
| Agent Fret<br>AGPPT                | Référence Voyage<br>VOYIMP1004 |        |                       | టీ Escale :CALL1004_          | _PV               |                  |                   |
| Navire<br>PACIFIC VOYAGER          | Port d'escale<br>Papeete       |        |                       | Zone                          |                   |                  |                   |
| ETA<br>10/04/2019                  | ETD<br>12/04/2019              |        |                       |                               |                   |                  |                   |
| RTA                                | RTD                            |        |                       |                               |                   |                  |                   |
| ✓ Cargo                            |                                |        |                       | Date de dernière modification | on: 10/04/2019 16 | 8:08             | ld Ci5 : 26468727 |
|                                    |                                |        |                       |                               |                   |                  |                   |
| Référence                          |                                | Numéro | Quantité de<br>paquet | Type De<br>Conteneur          | Tare (kg)         | Poids Brut (kg)  |                   |
| CMAU1004001                        | *                              | 376749 | 100                   | 42R1                          | 2000              | 14000            |                   |

L'agent pourra distinguer s'il s'agit d'un carrier haulage ou d'un merchant haulage.

# 6.1. Processus export au démarrage

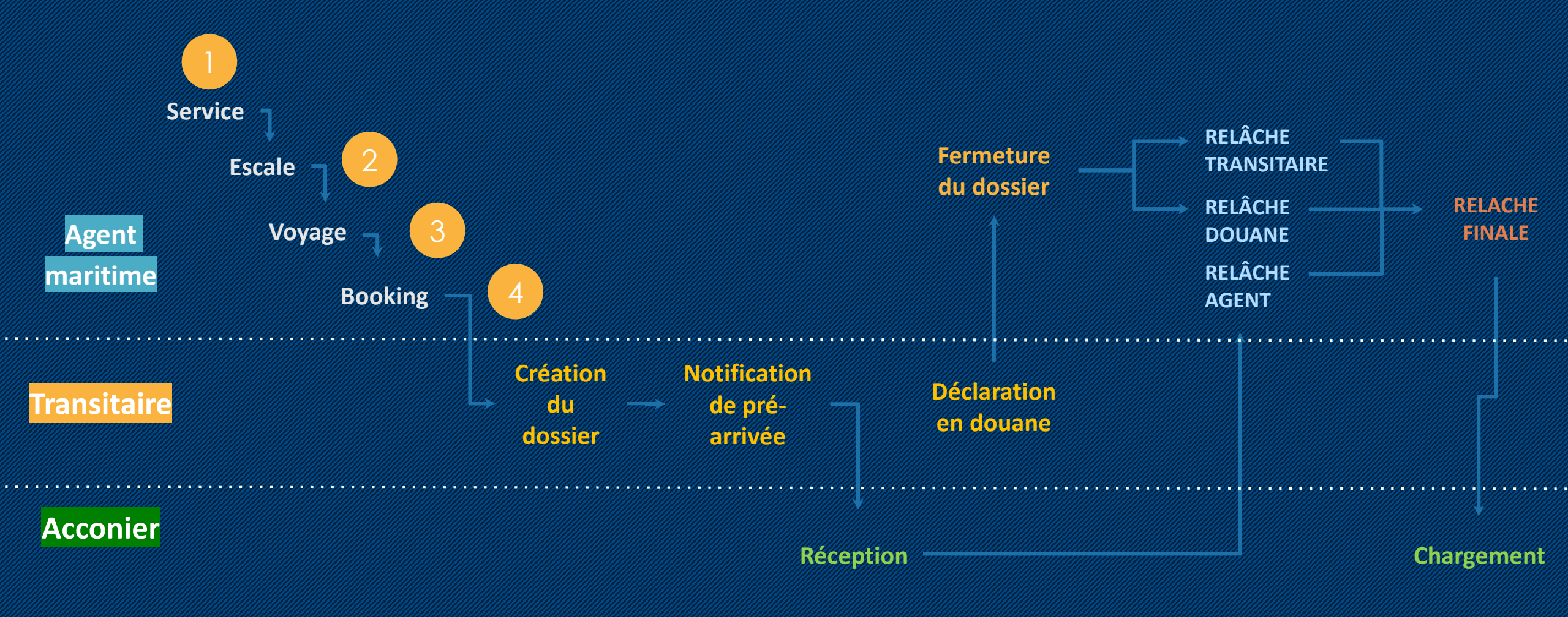

**MQI**:

# 6.2. Création du booking

Le transitaire va passer sa demande de booking comme à son habitude (par e-mail ou via les plateformes de réservations). La saisie de la confirmation de booking peut se faire par EDI ou directement dans FETIA. On retrouvera les informations liés au booking dont la route, référence booking, équipement réservé...

| Booking BOOK100401 (VOYEXP1004) • (AGENT MARITIME PPT) |                                                                         |                      |     |                                            |              |         |                 |                                    |       |                          |                  |  |
|--------------------------------------------------------|-------------------------------------------------------------------------|----------------------|-----|--------------------------------------------|--------------|---------|-----------------|------------------------------------|-------|--------------------------|------------------|--|
| ✓ Route                                                |                                                                         |                      |     |                                            |              |         |                 |                                    |       |                          |                  |  |
|                                                        | PAPEETE                                                                 |                      |     |                                            |              |         |                 | SYDNE                              | Y     |                          |                  |  |
|                                                        | <u>ج</u>                                                                |                      |     | Âvoy                                       | (EXP1004     |         |                 |                                    | •     | >                        |                  |  |
|                                                        | ETA : 10/04/2019 19:<br>ETD : 12/04/2019 00:<br><u>Call CALL1004 PV</u> | 70<br>70             |     | PAC                                        | IFIC VOYAGER |         |                 |                                    |       | /                        |                  |  |
| ✓ References                                           |                                                                         |                      |     |                                            |              |         |                 |                                    |       |                          |                  |  |
| Booking Reference<br>BOOK100401                        |                                                                         |                      |     | Freight Forwarder<br>TRANSITAIRE           |              |         |                 | Or Booking delivered to            |       |                          | 2                |  |
|                                                        |                                                                         |                      |     | Forwarder Shipping Order F<br>DOSEXP100401 | Reference    |         |                 | Dangerous                          |       | Reefer                   |                  |  |
| 3                                                      |                                                                         |                      |     |                                            |              |         |                 |                                    |       |                          |                  |  |
| ETA 10/0/                                              | 1/2019 19-00                                                            | PACIFIC VOYAGER      |     |                                            |              |         |                 |                                    |       |                          |                  |  |
|                                                        | 12013 13:00                                                             | 210 12/04/2013 00:00 |     |                                            |              |         |                 | Last modification date: 10/04/2019 | 16:12 |                          | Ci5 ld: 26468734 |  |
| $\sim$ Cargos                                          |                                                                         |                      |     |                                            |              |         |                 |                                    |       |                          |                  |  |
| Deleted                                                |                                                                         |                      |     |                                            |              |         |                 |                                    |       | + вос                    | oking change     |  |
| Reference                                              |                                                                         |                      | Seq | Size Type                                  | Tare (kg)    | Pkg Qty | Net Weight (kg) | VGM                                | Seal  | Pre-arrival notification |                  |  |
| MSKU1004001                                            |                                                                         |                      |     | 22G0                                       | 2000         | 0       | 12000           |                                    |       | •                        |                  |  |
| MSKU1004002                                            |                                                                         |                      |     | 22G0                                       | 2000         | 0       | 12000           |                                    |       | •                        |                  |  |
| MSKU1004003                                            |                                                                         |                      |     | 22G0                                       | 2000         | 0       | 12000           |                                    |       | •                        |                  |  |

# 7. Suivi des marchandises

FETIA permet d'avoir une visibilité sur une marchandise annoncée et manifestée par l'agent maritime dans le système par rapport au navire attendu. 2 menus permettent d'avoir cette information :

- fonction « Suivi »
- fonction « Monitoring »

Grace à ces outils vous pourrez avoir un niveau d'information global sur vos marchandises passant par TCI grâce à une simple simplifiée.

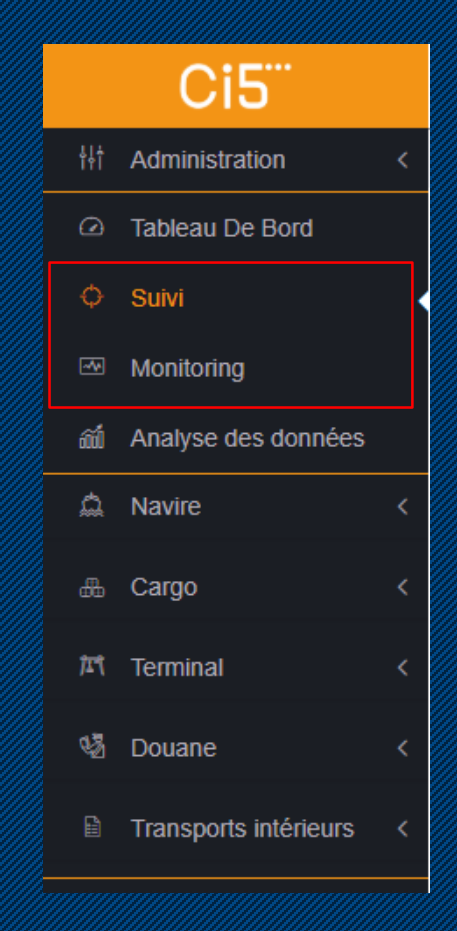

## 7. Suivi des marchandises : le suivi

La fonction Suivi permet d'avoir une vue unitaire sur un BL, booking ou conteneur/RoRo/Conventionnel dans le sens import ou export. Nous y retrouverons les différents statuts horodatés mis à jour au fur et à mesure de l'avancement du traitement de la marchandise (ex : les relâches phytosanitaire, vétérinaire, douane, etc.) L'accès aux différentes entités (constats, BAD, booking, etc.) est confidentiel. En cas de sélection phytosanitaire/vétérinaire ou douanière, vous serez informés par une notification (visuelle ou mail). Vous pourrez y consulter la relâche une fois le contrôle terminé.

| 🤆 Suivi                                                                                 |                                |                                   |                              |                           |                           |                           | 坐 Télécharge                           | ment 速 Télécha            | rgement global        |                         |               |            |     |
|-----------------------------------------------------------------------------------------|--------------------------------|-----------------------------------|------------------------------|---------------------------|---------------------------|---------------------------|----------------------------------------|---------------------------|-----------------------|-------------------------|---------------|------------|-----|
| Référence du container<br>CMAU1004001                                                   |                                |                                   |                              |                           |                           |                           |                                        |                           |                       |                         |               |            |     |
| Container / RoRo / Breakbulk numéro ou ID Ci5 ou Booking / Shipping Order/ BL réference |                                |                                   |                              |                           |                           |                           |                                        |                           |                       |                         |               |            |     |
| ப் Port d'escale :<br>Papeete (PFPPT)                                                   | i ETA :<br>10/04/2019<br>19:00 | 💭 Navire :<br>🏹 PACIFI<br>VOYAGER | ர் Nun<br>IC D'Anno<br>CALL1 | néro<br>once :<br>004_PV  | 加 Terminal :<br>TCI       |                           | <u>⋒</u><br>MA                         | Opérateur :<br>NUT PPT    |                       | Zone :<br>Papeete       |               |            |     |
|                                                                                         |                                | Dró                               |                              |                           |                           |                           |                                        |                           |                       | Notification dependence | e Pre-arrivée | 🗄 Transf   | ert |
| Bill of Lading : BLIMP100401<br>Quantité : 112                                          |                                | notification                      | Déchargeme                   | Gate in                   | Relâche<br>phyto          | Relâche<br>vétérinaire    | Bon à<br>délivrer                      | Relâche<br>transitaire    | Relâche<br>douane     | Expédition<br>finale    | Gate Out      | Chargement |     |
| [1111] CMAU1004001                                                                      | *                              | √ 15:49<br>10/04/201<br>9         | √ 15:57<br>10/04/201<br>9    | √ 16:17<br>10/04/201<br>9 | √ 19:16<br>10/04/201<br>9 | √ 16:17<br>10/04/201<br>9 | ✓ 16:08 <sup>▼</sup><br>10/04/201<br>9 | √ 16:17<br>10/04/201<br>9 | √ 16:17<br>10/04/2019 | √ 19:17<br>10/04/2019   |               |            |     |

## 7. Suivi des marchandises : le monitoring

La fonction Monitoring permet d'avoir une vue d'ensemble sur un navire et les différents statuts des marchandises import et export qui s'y trouvent. Cette vue reprend les différentes étapes du passage portuaire. Nous y retrouverons les numéros de BL, conteneur et leurs statuts (manifeste annoncé : colonne Pre-arr. notif., les différentes relâches tel que phytosanitaire, vétérinaire, douane, etc.).

| -^^ N         | Aonitoring Co           | nveyance: P              | ACIFIC VOYA              | GER    |                         |              |                            |                         |                                          |                 |                               |                            |                            |                          |                           |                         |                       |                  |
|---------------|-------------------------|--------------------------|--------------------------|--------|-------------------------|--------------|----------------------------|-------------------------|------------------------------------------|-----------------|-------------------------------|----------------------------|----------------------------|--------------------------|---------------------------|-------------------------|-----------------------|------------------|
| Loa           | id Discharge            | Transit Transhi          | pment                    |        |                         |              |                            |                         |                                          |                 |                               |                            |                            |                          |                           |                         | ⊥ Dov                 | wnload           |
| Conv          | veyance<br>IFIC VOYAGER |                          |                          |        |                         |              | Q                          |                         |                                          |                 |                               |                            |                            |                          |                           |                         |                       |                  |
| Vesse         | el name / Precall numbe | r / Call number / Voyage | e reference              |        |                         |              | _                          |                         |                                          |                 |                               |                            |                            |                          |                           |                         |                       |                  |
| Term          | ninal Location          |                          |                          |        |                         |              | Q                          |                         |                                          |                 |                               |                            |                            |                          |                           |                         |                       |                  |
| > мо          | re options              |                          |                          |        |                         |              |                            |                         |                                          |                 |                               |                            |                            |                          |                           |                         |                       |                  |
| A Ve<br>PACIF | ssel<br>IC VOYAGER      | iii<br>1                 | ] ETA<br>0/04/2019 19:00 |        | ETD<br>12/04/2019 00:00 |              | ယံ Port of call<br>Papeete |                         | 輝 Terminal<br>Terminal Conteneur Interna |                 |                               | nternation                 | Operator<br>onal MANUT PPT |                          |                           |                         |                       |                  |
| Cargo<br>♥    | Reference               | Bill of Lading           | Shipping Agent           | Origin | Quantity                | Package Type | Indicator<br>♡             | Pre-Arr.<br>Notif.<br>♡ | Discharge<br>♡                           | Gate<br>in<br>♡ | Phytosanitary<br>release<br>♡ | Veterinary<br>release<br>♡ | Release<br>order<br>♡      | Shipping<br>release<br>♡ | Forwarder<br>release<br>♡ | Customs<br>release<br>♡ | Final<br>release<br>♡ | Gate<br>out<br>♡ |
| 8             | BB100401                | BLIMP100401              | AGPPT                    | AUSYD  | 1                       | CR           |                            | ~                       | ~                                        | ~               | ~                             | ~                          |                            | ~                        | ~                         | ~                       | ~                     |                  |
|               | BIRE1104001             | BLIMP110401              | AGPPT                    | AUSYD  | 100                     | 22G0         |                            | ~                       |                                          |                 |                               |                            |                            |                          |                           |                         |                       |                  |
|               | CMAU1004001             | BLIMP100401              | AGPPT                    | AUSYD  | 100                     | 42R1         | *                          | ~                       | $\checkmark$                             | $\checkmark$    | $\checkmark$                  | $\checkmark$               | $\checkmark$               | $\checkmark$             | $\checkmark$              | $\checkmark$            | $\checkmark$          |                  |
|               | CMAU1004002             | BLIMP100401              | AGPPT                    | AUSYD  | 10                      | 22G0         |                            | $\checkmark$            | $\checkmark$                             | $\checkmark$    | $\checkmark$                  | $\checkmark$               | $\checkmark$               | $\checkmark$             | $\checkmark$              | $\checkmark$            | $\checkmark$          |                  |
| 1 60          | VEHICULE1               | BLIMP100401              | AGPPT                    | AUSYD  | 1                       | 7200         |                            | $\checkmark$            | $\checkmark$                             | $\checkmark$    | $\checkmark$                  | $\checkmark$               |                            | $\checkmark$             | $\checkmark$              | $\checkmark$            | $\checkmark$          |                  |

# 8. Tracing

FETIA permet des alertes par e-mail via la fonction tracing. Accessible à partir du menu Suivi, renseigner le conteneur ou BL que vous souhaitez suivre et les différents évènements qui vous intéressent (ex : déchargement, relâche finale, etc.). Vous pouvez inscrire plusieurs adresses e-mail.

| Tracing CMAU1902004 (25467304)                                    |                        |                            |   |  |  |  |  |  |  |
|-------------------------------------------------------------------|------------------------|----------------------------|---|--|--|--|--|--|--|
| Container / RoRo / Breakbulk number * M<br>CMAU1902004 (25467304) | Mail *<br>TRANSIT@YOPM |                            |   |  |  |  |  |  |  |
| De *<br>14/03/2019 00:00                                          |                        | à *<br>14/06/2019 00:00    | Ē |  |  |  |  |  |  |
| Référence tracing                                                 |                        |                            |   |  |  |  |  |  |  |
| Import events                                                     |                        | Export events              |   |  |  |  |  |  |  |
| Manifest                                                          |                        | Booking                    |   |  |  |  |  |  |  |
| Notification de pré arrivé                                        |                        | Notification de pré arrivé |   |  |  |  |  |  |  |
| Dangerous authorization                                           |                        | Dangerous authorization    |   |  |  |  |  |  |  |
| ✓ Déchargement                                                    |                        | Gate-in                    |   |  |  |  |  |  |  |
| Gate-in                                                           |                        | Release de douane          |   |  |  |  |  |  |  |
| ✓ Bon à délivrer                                                  |                        | Final release              |   |  |  |  |  |  |  |
| Release de douane                                                 |                        | Gate-out                   |   |  |  |  |  |  |  |
| ✓ Final release                                                   |                        | Load                       |   |  |  |  |  |  |  |

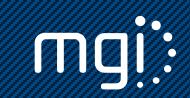

#### 9. Constats

Ce menu permet de visualiser les constats de l'acconier. Les constats sont le déchargement, le chargement, la réception et l'enlèvement de la marchandise. Ces constats peuvent comprendre entre autres les numéros de plombs, réserves éventuelles et un commentaire libre.

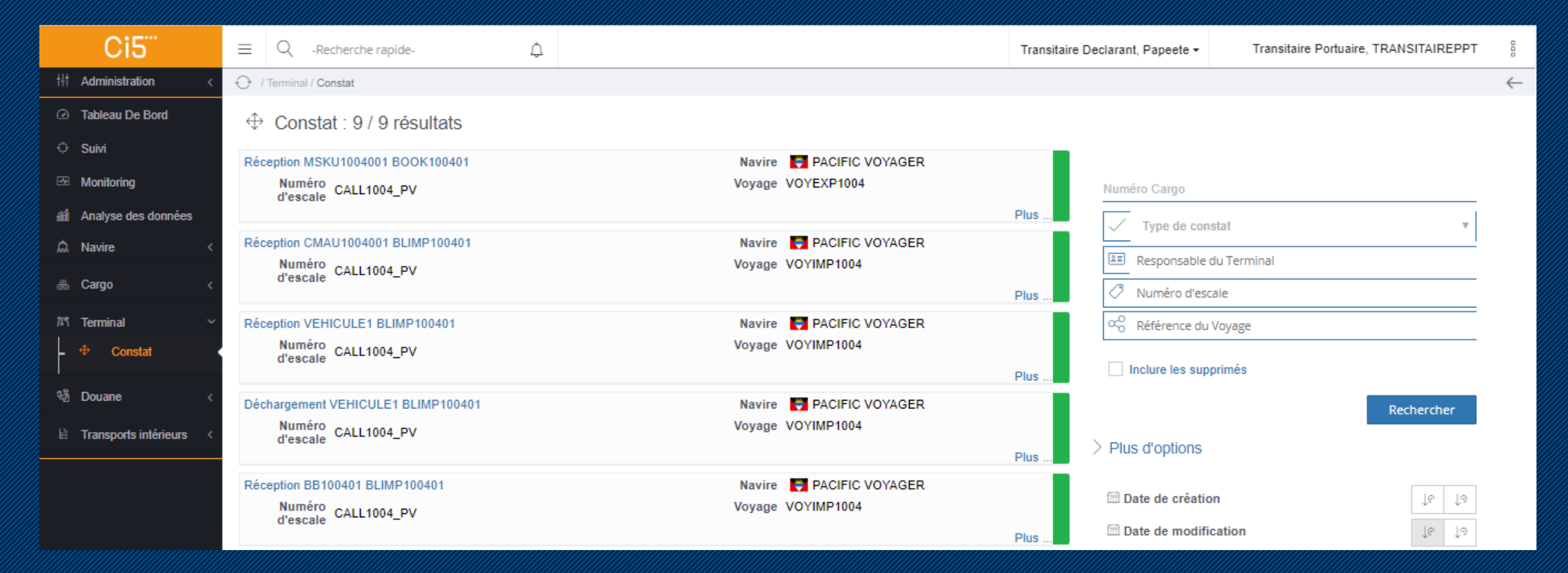